## How to pay online? (E-pay Services)

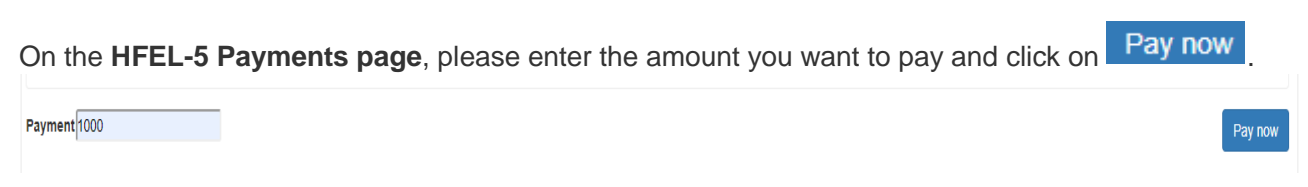

A pop-up appears to select the type of account you want to pay from. (If "Business Account" or "Individual Account").

| ľ  | Please Select the Account                                        | ×  |  |
|----|------------------------------------------------------------------|----|--|
| ow | <ul> <li>Business Account</li> <li>Individual Account</li> </ul> |    |  |
|    | Close Subm                                                       | it |  |
|    |                                                                  |    |  |

Once you select the type of account, please click on **Submit**. If you are not sure about the type of account, please click on **Close** and try again later. The page redirects to E-payment.

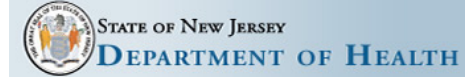

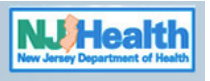

## Payer Application

| Application Name: ACF Assessment (Business Entity)                           | -1                       |    |
|------------------------------------------------------------------------------|--------------------------|----|
| Individual Or Business Entity Information                                    |                          | ]  |
| *Trade or Individual Name(If applicable):                                    |                          |    |
| *Physical Address(Trade or Home):                                            | Physical Address Line 2: |    |
| *City: *State:<br>NEW JERSEY T                                               | *Zip:                    | _2 |
| *Phone Number: Fax:                                                          | *Email Address:          |    |
| Responsible Party Information                                                |                          |    |
| *Last Name:                                                                  | *First Name:             |    |
| Application Type Information                                                 |                          |    |
| * Ambulatory Assessment                                                      |                          |    |
| Assessment                                                                   |                          |    |
| License Number                                                               |                          | 1  |
| Number:<br>22788                                                             |                          |    |
| Payment Information                                                          |                          |    |
| * Select the type of service Electronic Check Payment<br>*Amount:<br>1000.00 | t 🔍 Credit Card Payment  |    |
| Security Message: Not Case Sensitive  * Enter Security Message:              | sh                       | —3 |
| CONTIN                                                                       | UE RESET                 |    |

- 1. Please check the Application Name. If, **assessment payment or penalty payment**. Also, if the payment type is **individual or business** based on your preference/selection.
- 2. Please fill in the details as requested on the screen.
- 3. Please enter the following details.
- Enter the License number (if not pre-populated).
- Select the payment type. If, Electronic Check payment or Credit Card payment.
- Enter the amount you want to pay (if not pre-populated).
- Enter the security message/captcha. (It is not case sensitive)
- Click on "Continue" if you want to make the payment. In case you want to change/reset, please click on "Reset".

## If Electronic Check:

Once, you click "Continue". You will see the details filled and the system asks you check.

| STATE OF NEW JERSEY                          | OF HEA          | ALTH                             |                          | NJHeatth<br>New Jersey Department of Health |
|----------------------------------------------|-----------------|----------------------------------|--------------------------|---------------------------------------------|
| Payer Application                            |                 |                                  |                          |                                             |
| Application Name: ACF Assessment             | t (Business En  | tity)                            |                          |                                             |
| Indiviual Or Business Entity Info            |                 |                                  |                          | -                                           |
| * Trade or Individual Name:<br>JOHN DOE      |                 |                                  |                          |                                             |
| * Physical Address Line 1:<br>1234, ABCD AVE |                 |                                  | Physical Address Line 2: |                                             |
| * City:<br>TRENTON                           | *State:<br>NJ   | *Zip:<br>08608                   |                          |                                             |
| * Phone Number:<br>123 - 456 -7890           | Fax:            | *Email Address:<br>abcd@xyz.com  |                          |                                             |
| Responsible Party Information                |                 |                                  |                          |                                             |
| *Last Name:<br>DOE                           |                 | * First Name:<br>JOHN            |                          |                                             |
| Application Type Information                 |                 |                                  |                          |                                             |
| Application Description:                     |                 |                                  |                          |                                             |
| Application Type: Assessment                 |                 |                                  |                          |                                             |
| License Number                               |                 |                                  |                          | -                                           |
| *Number:                                     |                 |                                  |                          |                                             |
| 24672                                        |                 |                                  |                          |                                             |
| Payment Information                          |                 |                                  |                          |                                             |
| * Select the type of service Elect           | ronic Check Pa  | yment                            |                          |                                             |
| *Amount: <b>\$1000.00</b>                    |                 |                                  |                          |                                             |
| Note: Please use EDIT button to edit         | the information | . Do not click on the back butto | n.                       |                                             |
|                                              |                 | CONFIRM                          |                          |                                             |

If everything looks good, please click on confirm. If not, please click on edit and you can make any changes that are required.

When clicked on continue, the system will redirect you the payment information page.

| STATE OF NEW JE<br>DEPARTME                                               | ersey<br>Ent of Health                                                                                                    | NJHeatth<br>New Jersey Department of Health |
|---------------------------------------------------------------------------|----------------------------------------------------------------------------------------------------|---------------------------------------------|
| Payment Information                                                       |                                                                                                    |                                             |
| Payer Information                                                         |                                                                                                    | 1                                           |
| Last Name: DOE                                                            | First Name: JOHN                                                                                                    |                                             |
|                                                                           |                                                                                                    |                                             |
| In order to comply with new b                                             | banking rules, please answer the following question:                                                                                                    | - 2                                         |
| <ul> <li>Will the funds for the payme</li> </ul>                          | ent come from an account outside of the United States: $\bigcirc$ Yes $\bigcirc$ No                                                                                                    | E .                                         |
|                                                                           |                                                                                                    |                                             |
| My Name                                                                   | 101                                                                                                    |                                             |
| My Address                                                                | 710 50 8898/8898 1                                                                                                    |                                             |
| iny only, acate                                                           |                                                                                                    |                                             |
| Pay to the                                                                |                                                                                                    |                                             |
| order of                                                                  | <b>\$</b>                                                                                                    |                                             |
|                                                                           | CAPT                                                                                                    |                                             |
| The Bank Na                                                               | me                                                                                                    |                                             |
| Bank Addres                                                               | s contraction and a second second second                                                                                                    |                                             |
| E 123                                                                     | 456789 I: 12 34567890 u= 101                                                                                                    |                                             |
|                                                                           |                                                                                                    |                                             |
| Bank Rout                                                                 | ting Number                                                                                                    |                                             |
| (Routing oumb                                                             | er is 9 digits between (Account number                                                                                                    |                                             |
| the symbo                                                                 | ols) usually to the left of III)                                                                                                    |                                             |
| Please refer to the sample chec                                           | ck above to identify your bank's routing number and your bank account number on an unused<br>the bank account that the payment will be withdrawn.                                                                                                    | check from                                  |
| Enter your Bank's Routing Nur<br>bottom left of your check. Tl<br>account | mber and Account Number as it appears on your check. The Routing Number is the 9-digit num<br>he Account Number is to the right of the Routing Number. DO NOT enter any special characters<br>t number. DO NOT enter the unused check number as part of the account number. | iber at the<br>s in your                    |
| If                                                                        | you have any questions regarding these numbers, please contact your bank.                                                                                                    |                                             |
|                                                                           | Electronic Check Information                                                                                                    |                                             |
|                                                                           |                                                                                                    |                                             |
| *Bank Routing Number:                                                     |                                                                                                    | 1                                           |
| *Bank Account Number:                                                     |                                                                                                    | 3                                           |
| *Account Type:                                                            | Checking V                                                                                                    | 5                                           |
| *Amount:                                                                  | \$1000.00                                                                                                    |                                             |

- 1. Please, check in the displayed name is correct.
- 2. Please, check mark the appropriate answer. (YES/NO)

SUBMIT

RESET

RETURN

- 3. Please enter the bank details:
  - Bank Routing #
  - Bank Account #
  - Account Type

**NOTE:** The amount is pre-populated whatever was included initially.

Please click on "**Submit**", if you want to move forward and do the payment. In case you want to change/reset, please click on "**Reset**".

And in case you want to go back to the previous page, click om "Return".

## If Credit Card:

**NOTE:** There is a service charge/convenience fee of **2% of the Payment amount plus \$0.50** for facilities that choose the credit card payment option. Customer Credit Card information is not retained by State of New Jersey (Dept of Health).

Once, you click "Continue". You will see the details filled and the system asks you check.

| STATE OF NEW JERSEY                    | OF HEA            | ALTH                             |                          | Nuclearing Department of Health |
|----------------------------------------|-------------------|----------------------------------|--------------------------|---------------------------------|
| Payer Application                      |                   |                                  |                          |                                 |
| Application Name: ACF Assessment       | t (Business En    | iity)                            |                          |                                 |
| Indiviual Or Business Entity Info      |                   |                                  |                          |                                 |
| *Trade or Individual Name:<br>JOHN DOE |                   |                                  |                          |                                 |
| * Physical Address Line 1:<br>ABCD Ave |                   |                                  | Physical Address Line 2: |                                 |
| * City:<br>TRENTON                     | *State:<br>NJ     | * Zip:<br>08608                  |                          |                                 |
| * Phone Number:<br>123 - 456 -7890     | Fax:              | * Email Address:<br>abcd@xyz.com |                          |                                 |
| Responsible Party Information          |                   |                                  |                          |                                 |
| * Last Name:<br>DOE                    |                   | * First Name:<br>JOHN            |                          |                                 |
| Application Type Information           |                   |                                  |                          |                                 |
| Application Description:               |                   |                                  |                          |                                 |
| Application Type: Assessment           |                   |                                  |                          |                                 |
| License Number                         |                   |                                  |                          |                                 |
| *Number:                               |                   |                                  |                          |                                 |
| 24672                                  |                   |                                  |                          |                                 |
| Payment Information                    |                   |                                  |                          |                                 |
| * Select the type of service Cred      | it Card Paymer    | nt                               |                          |                                 |
| *Amount: <b>\$1000.00</b>              |                   |                                  |                          |                                 |
| Note: Please use EDIT button to edit   | t the information | . Do not click on the back butto | n.                       |                                 |
|                                        |                   | CONFIRM                          |                          |                                 |

If everything looks good, please click on **confirm**. If not, please click on **edit** and you can make any changes that are required.

When clicked on continue, the system will redirect you the payment information page.

| STATE OF N<br>DEPAR                                                                                                    | Iew Jersey<br>TMENT OF HEALTH                                                                                                    |                                                                                                    | Nu Health<br>New Jarsey Department of Health |
|----------------------------------------------------------------------------------------------------|----------------------------------------------------------------------------------------------------|----------------------------------------------------------------------------------------------------|----------------------------------------------|
| Payment Informa                                                                                                    | tion                                                                                                    |                                                                                                    |                                              |
| Payer Information                                                                                                    |                                                                                                    |                                                                                                    |                                              |
| Last Name: DOE                                                                                                    | First Name: JOHN                                                                                                    |                                                                                                    |                                              |
|                                                                                                    |                                                                                                    |                                                                                                    |                                              |
| Credit Card Paymer                                                                                                    | t                                                                                                    |                                                                                                    |                                              |
|                                                                                                    | Credit Card Disclaimer                                                                                                    |                                                                                                    |                                              |
| Should you decide to p<br>electronic government<br>NJ will remit to the Sta<br>The online charge proo<br>to develop, run, maint<br>with the State of New | roceed with this transaction, please note that New Jersey Information Divi<br>partner with the State, will process your payment through an upgraded ar<br>te of New Jersey all payments and amounts owed to the State.<br>essed through NICUSA-NJ includes funds in excess of payments owed. NIC<br>in, enhance and expand the State's electronic service offerings. NICUSA-N<br>iersey. | sion of NICUSA, Inc. (NICUSA-NJ), an<br>Id secure payment gateway. NICUSA-<br>CUSA-NJ uses the excess funds solely<br>NJ does not share any excess funds |                                              |
| Contact Informatio                                                                                                    | 1                                                                                                    |                                                                                                    |                                              |
| *Telephone Phone:                                                                                                    | 123-456-7890                                                                                                    |                                                                                                    |                                              |
| *Email Address:                                                                                                    | abcd@xyz.com                                                                                                    |                                                                                                    |                                              |
| Payment Informati                                                                                                    | on                                                                                                    |                                                                                                    |                                              |
| *Amount:                                                                                                    | \$1000.00                                                                                                    |                                                                                                    |                                              |
|                                                                                                    | I Agree to The Terms I Do Not Accept Terms                                                                                                    |                                                                                                    |                                              |

Please, verify the details on the screen. If everything looks okay, please click on "I Agree to The Terms". If you are not sure, please click on "I Do Not Accept Terms.

| Description       Anount         Heath and Senior Services Test Service       \$1,000.00         Pay now with New Jersey Government Services       \$1,023.00         Customer Billing Information       Name *         DOE, JOHN       Oceanage         Company Name       JOHN DE         Billing Address *       ABCD Ave         Billing Address 2                                                                                                    | Transaction Summary                     |                                             |            |
|----------------------------------------------------------------------------------------------------|-----------------------------------------|---------------------------------------------|------------|
| Health and Senior Services Test Service \$1.000.00   Pay now with New Jersey Government Services \$1.023.00   Customer Billing Information Name* DOE, JOHN Company Name JOHN DOE Billing Address * ABCD Ave Billing Address * ABCD Ave Billing City* TRENTON Country* United States * State* New Jersey * ZIP/Postal Code* 06606 Phone Number 22/P/Postal Code* 06606 Phone Number 22/2-767890 Fax Number 234-867800 Fax Number 234-867800 Fax Number 234-8                                                                | Description                             |                                             | Amount     |
| Pay now with New Jersey Government Services     \$1.023.00       Customer Billing Information     Name *       DOE, JOHN                                                                                                    | Health and Senior Services Test Service |                                             | \$1,000.00 |
| Customer Billing Information Name * DOE, JOHN Company Name JOHN DOE Billing Address * ABCD Ave Billing Address 2 Billing Address 2 Billing Address 2 Billing City * TRENTON Country * Unified States V State * New Jensey V IDPostal Code * 0800 Phone Number * settimeted or settimeted I 23-456-7890 Face Number Email Address * Place arter your email address. Email Address * Place arter your email address. Email Address *                                                                                                    |                                         | Pay now with New Jersey Government Services | \$1,023.00 |
| Customer Billing Information Name * DOE, JOHN Company Name JOHN DOE Billing Address * ABCD Ave Billing Address * ABCD Ave Billing Address 2 United States  TRENTON Country * United States  ZIP/Postal Code * 06600 Phone Number * 212458-7890 Fax Number Billing Address * Faase enter your enail address.  abcd@yvyz.com                                                                                                    |                                         |                                             |            |
| Customer Billing Information Name * DOE, JOHN Company Name JOHN DOE Billing Address * ABCD Ave Billing Address * ABCD Ave Billing Address * ABCD Ave Billing Address * ABCD Ave Billing Address * State * New Jessey  Phone Number * State # State # S |                                         |                                             |            |
| Name * DOE, JOHN Company Name JOHN DOE JOHN OE Billing Address * ABCD Ave Billing Address 2 Billing Address 2 Billing Citly * TRENTON Country * United States State * New Jersey V ZIP/Postal Code * 08608 Phone Number * semanasemen 123-45-7890 Fax Number semanasemen Email Address * Faxe enter your email address. Billing Address * Phase enter your email address. Billing Address * Phase enter your email address. Billing Address *                                                                                                    | Customer Billing Information            |                                             |            |
| DOE, JOHN   Company Name   JOHN DOE   Billing Address *   ABCD Ave   Billing Address 2   Billing Address 2   Billing City *   TRENTON   Country *   United States   State *   New Jersey   ZIP/Postal Code *   08608   Phone Number *   ####################################                                                                                                    | Name *                                  |                                             |            |
| Company Name<br>JOHN DOE<br>Billing Address *<br>ABCD Ave<br>Billing Address 2<br>Billing Address 2<br>Billing City *<br>TRENTON<br>County *<br>United States<br>State *<br>New Jersey<br>ZIP/Postal Code *<br>08608<br>Phone Number *<br>####################################                                                                                                    | DOE, JOHN                               |                                             |            |
| JOHN DOE Billing Address * ABCD Ave Billing Address * ABCD Ave Billing Address 2 Billing Address 2 Billing City * TRENTON Country * United States V State * New Jersey V ZIP/Postal Code * 08608 Phone Number * ####### or ############################                                                                                                    | Company Name                            |                                             |            |
| Billing Address * ABCD Ave Billing Address * Billing Address 2 Billing Address 2 Billing City * TRENTON Country * United States V State * New Jersey V ZIP/Postal Code * 08608 Phone Number * ####################################                                                                                                    |                                         |                                             |            |
| Billing Address *<br>ABCD Ave<br>Billing Address 2<br>Billing Address 2<br>Emil Address *<br>Phase enter your email address.<br>Billing City *<br>TEENTON<br>Country *<br>United States<br>V<br>State *<br>New Jersey<br>V<br>Phone Number *<br>### ###### or #########################                                                                                                    |                                         |                                             |            |
| ABCD Ave Billing Address 2 Billing Address 2 Billing City * TRENTON Country * United States  State * New Jersey State * New Jersey State * Phone Number * State # State # Stat | Billing Address *                       |                                             |            |
| Billing Address 2 Billing City * TRENTON Country * United States State * New Jersey  ZIP/Postal Code * 08608 Phone Number * ######### or ######### 123-456-7890 Fax Number ########## or ########################                                                                                                    | ABCD Ave                                |                                             |            |
| Biling City * TRENTON Country * United States  State * New Jersey  ZIP/Postal Code * 08608 Phone Number * ######## or ########  ET23-456-7890 Fax Number ######## or ######### Fease enter your email address. Email Address * Please enter your email address. abcd@xyz.com                                                                                                    | Billing Address 2                       |                                             |            |
| Billing City * TRENTON Country * United States  State * New Jersey  ZIP/Postal Code * 08608 Phone Number * ####### or ######## I23-456-7890 Fax Number ####### or ###########################                                                                                                    |                                         |                                             |            |
| TRENTON   Country*   United States     State*   New Jersey   ZIP/Postal Code*   08608   Phone Number *   ### ### ### or ########   123-456-7890   Fax Number   ### ### ### or ########################                                                                                                    | Billing City *                          |                                             |            |
| Country * United States  Country * United States  State * New Jersey  ZIP/Postal Code * 08608  Phone Number * ### #### for ######### 123-456-7890  Fax Number ### ### or ###########################                                                                                                    | TRENTON                                 |                                             |            |
| United States V State * New Jersey V State * State * S | Country *                               |                                             |            |
| State *   New Jersey   ZIP/Postal Code *   08608   Phone Number *   ### #### or #########   123-456-7890   Fax Number   ### #### or ###########################                                                                                                    | United States                           |                                             |            |
| State * New Jersey ▼ ZIP/Postal Code * 08608 Phone Number * ########## or ######### 123-456-7890 Fax Number ####################################                                                                                                    |                                         |                                             |            |
| ZIP/Postal Code * 08608 Phone Number * ### #### or ###########################                                                                                                    | State *                                 |                                             |            |
| ZIP/Postal Code * 08608  Phone Number * ######## or ###########################                                                                                                    |                                         |                                             |            |
| 08608 Phone Number * ######### or ##########################                                                                                                    | ZIP/Postal Code *                       |                                             |            |
| Phone Number *         ### #### or ###########################                                                                                                    | 08608                                   |                                             |            |
| #### #### or ##########################                                                                                                    | Phone Number *                          |                                             |            |
| 123-456-7890         Fax Number         ### ### ##### or ######################                                                                                                    | ### ### #### or ##########              |                                             |            |
| Fax Number ### #### or ##########################                                                                                                    | 123-456-7890                            |                                             |            |
| ### ### #### or #######################                                                                                                    | Fax Number                              |                                             |            |
| Email Address * Please enter your email address. abcd@xyz.com                                                                                                    | ### ### #### or ####################### |                                             |            |
| Email Address * Please enter your email address. abcd@xyz.com                                                                                                    |                                         |                                             |            |
| Please enter your email address. abcd@xyz.com                                                                                                    | Email Address *                         |                                             |            |
| abcd@xyz.com                                                                                                    | Please enter your email address.        |                                             |            |
|                                                                                                    | abcd@xyz.com                            |                                             |            |

| Credit Card Information                                                                                                    |                                                                      |
|----------------------------------------------------------------------------------------------------|----------------------------------------------------------------------|
| Credit Card Type * Select a Card ▼                                                                                                    |                                                                      |
| Credit Card Number *                                                                                                    |                                                                      |
| Expiration Date *                                                                                                    |                                                                      |
| Select a Month ▼ Select a Year ▼                                                                                                    |                                                                      |
| Name on Credit Card * exactly as it appears on the card Verification Code *  The second second secon |                                                                      |
| Continue Cancel Payment                                                                                                    |                                                                      |
|                                                                                                    | Complete all required fields [*]<br>Complete all required fields [*] |

Please click on "**Continue**", once you are done adding the credit card details. If not, please click on "**Cancel Payment**".

| Transaction Sum                              | nary                |                                             |            |
|----------------------------------------------|---------------------|---------------------------------------------|------------|
| Description                                  |                     |                                             | Amount     |
| Health and Senior Service                    | es Test Service     |                                             | \$1,000.00 |
|                                              |                     | Pay now with New Jersey Government Services | \$1,023.00 |
|                                              |                     |                                             |            |
| Custom on Billing 1                          | Information         |                                             |            |
| Customer Billing                             | Information         |                                             |            |
| Customer Name<br>DOE, JOHN                   |                     |                                             |            |
| Company Name<br>JOHN DOE                     |                     |                                             |            |
| Billing Address<br>ABCD Ave                  |                     |                                             |            |
| Billing Address 2<br>Billing City<br>TRENTON |                     |                                             |            |
| Country<br>US                                |                     |                                             |            |
| State<br>NJ                                  |                     |                                             |            |
| ZIP/Postal Code<br>08608                     |                     |                                             |            |
| Phone Number<br>123-456-7890                 |                     |                                             |            |
| Fax Number<br>Email Address<br>abcd@xyz.com  |                     |                                             |            |
| Payment Method                               |                     |                                             |            |
| Credit Card Type<br>VISA                     |                     |                                             |            |
| Credit Card Number                           |                     |                                             |            |
| Expiration Date<br>03 2022                   |                     |                                             |            |
| Name on Credit Card<br>John Doe              |                     |                                             |            |
| Verification Code                            |                     |                                             |            |
| Make Payment                                 | Cancel Payment Edit |                                             |            |

Please verify all the details entered. If everything looks good, please click on "**Make Payment**" or click on "**Cancel Payment**". If you want to change anything, please click on "**Edit**".

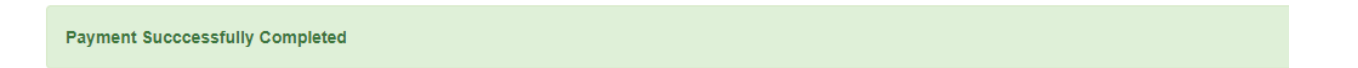

When clicked on "**Make Payment**", the system takes sometime to process the payment and will show you "**Payment Successfully Completed**".